When you receive a Crisis Call from a survivor who does not have a DV ClientTrack Client record (Client ID#) and you need to record the Crisis Call in the system, please follow these steps:

Perform a **"Find Client"** search to make sure the survivor does **not** have an existing Client record in DV ClientTrack.

Once you verify an existing Client record *does not* exist:

- From any Client's Dashboard screen, select the "Client Profile" option in the left menu.
- Next, select "Add Crisis Call Client."

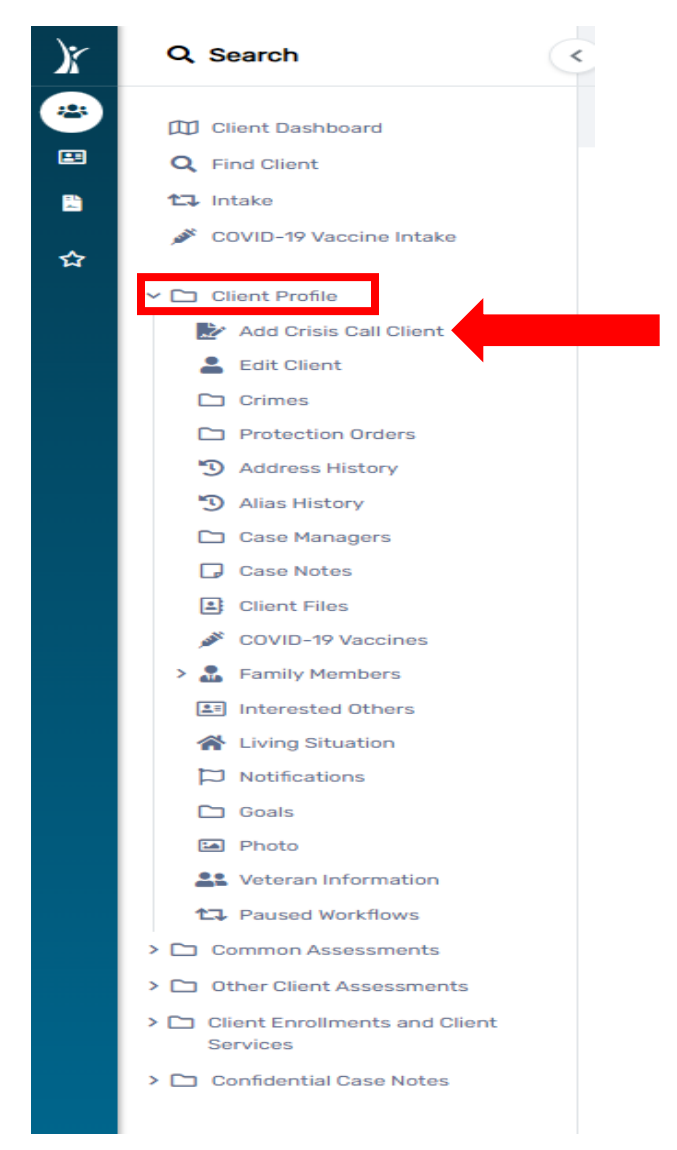

The **"Client Information"** screen will display. Enter the Client's first name, last name, social security number (if collected), and birth date (if collected), then select **"Next"** in the bottom right corner.

| Client Information                                                                                                    | (                                                                                                    |
|----------------------------------------------------------------------------------------------------|----------------------------------------------------------------------------------------------------|
| Search Existing Clients                                                                                                    | Basic Client Information                                                                                                    |
| Search Existing Clients  The first step in adding a new client is to search existing client records for possible matches If the system finds no potential matches, you will be taken directly to Step 2. If the system finds potential matches, the search results will display below. If an accur If there are no accurate matches, click Next again to continue to Step 2 in adding a ne | es to avoid duplicate entry. Enter partial identifying information on the client, and then click Next to search from existing client records.<br>rate match appears, select and open that existing client record by clicking on that row.<br>ew client record. |
| First Name:<br>Last Name:<br>Social Security Number:<br>Birth Date:                                                                                                    | Tester       Crisiscall       444     44       44     444       04/04/2004                                                                                                    |
|                                                                                                    |                                                                                                    |
|                                                                                                    |                                                                                                    |
|                                                                                                    |                                                                                                    |
|                                                                                                    | >> Next Can                                                                                                    |

The full "Client Information" screen displays. Complete ALL fields marked with a red asterisk \* as these are required and cannot be skipped or left blank.

| Tester Crisiscall         SSN         Client ID           4/4/2004         444-44-4444          △         ◘         茴                                             | 0                                                                                                    |     |
|----------------------------------------------------------------------------------------------------|----------------------------------------------------------------------------------------------------|-----|
| Client Information                                                                                                    |                                                                                                    | < ⊖ |
|                                                                                                    |                                                                                                    |     |
| Search Existing Clients                                                                                                    | Basic Client Information                                                                                                    |     |
|                                                                                                    |                                                                                                    |     |
| Basic Client Information 0                                                                                                    |                                                                                                    |     |
| Complete the client's identifying information. Name and social security number<br>number data quality fields allow users to indicate when a client doesn't know o | r have associated data quality fields. Data quality fields are used to indicate the reason full information wasn't collected. Name and social securit<br>refuses to provide information. If the required data is collected then ClientTrack automatically records that full data quality was met. | y   |
| First Name                                                                                                    | :* Tester                                                                                                    |     |
| Last Name                                                                                                    | Crisiscall                                                                                                    |     |
| Middle Nam                                                                                                    |                                                                                                    |     |
| C(E.                                                                                                    |                                                                                                    |     |
| 300                                                                                                    |                                                                                                    |     |
| Name Quality                                                                                                    | Full name reported                                                                                                    |     |
| Social Security Number                                                                                                    | : 444 - 44 - 4444                                                                                                    |     |
| Alternate Reference II                                                                                                    |                                                                                                    |     |
|                                                                                                    |                                                                                                    |     |
| Basic Client Demographics                                                                                                    |                                                                                                    |     |
| Birth Date                                                                                                    | :• 04/04/2004 🗎                                                                                                    |     |
| Client Age                                                                                                    | : 19                                                                                                    |     |
| Date of Birth Quality                                                                                                    | • • • Full DOB Reported                                                                                                    | -   |
|                                                                                                    | Approximate or Partial DOB Reported                                                                                                    |     |
|                                                                                                    | ○ Client doesn't know                                                                                                    |     |
|                                                                                                    | Client prefers not to answer                                                                                                    |     |
|                                                                                                    | Data not collected                                                                                                    | 6   |

| HOW                         | TO GUIDE          |            |
|-----------------------------|-------------------|------------|
| ADDING A CRISIS CALL CLIENT | WITHOUT A PROJECT | ENROLLMENT |

| Tester Crisiscall         SSN         Client ID           4/4/2004         444-44-4444          ↓         ▲         ▲           Client Information          ↓         ▲         ▲         ↓         ↓         ↓         ↓         ↓         ↓         ↓         ↓         ↓         ↓         ↓         ↓         ↓         ↓         ↓         ↓         ↓         ↓         ↓         ↓         ↓         ↓         ↓         ↓         ↓         ↓         ↓         ↓         ↓         ↓         ↓         ↓         ↓         ↓         ↓         ↓         ↓         ↓         ↓         ↓         ↓         ↓         ↓         ↓         ↓         ↓         ↓         ↓         ↓         ↓         ↓         ↓         ↓         ↓         ↓         ↓         ↓         ↓         ↓         ↓         ↓         ↓         ↓         ↓         ↓         ↓         ↓         ↓         ↓         ↓         ↓         ↓         ↓         ↓         ↓         ↓         ↓         ↓         ↓         ↓         ↓         ↓         ↓         ↓         ↓         ↓         ↓         ↓ <th></th> |                                                                                                    |
|----------------------------------------------------------------------------------------------------|----------------------------------------------------------------------------------------------------|
|                                                                                                    |                                                                                                    |
| Search Existing Clients                                                                                                    | Basic Client Information                                                                                                    |
| Race and Ethnic                                                                                                    | • American Indian, Alaska Native, or Indigenous       •         Asian or Asian American       •         Black, African American, or African       •         Hispanic/Latina/e/o       •         Middle Centers on Nether African       • |
| Additional Race and Ethnicity Det                                                                                                    | tail:                                                                                                    |
| Genc                                                                                                    | der:* Woman (Girl, if child)<br>Man (Boy, if child)<br>Culturally Specific Identity (e.g., Two-Spirit)<br>Transgender<br>None Nienzy:                                                                                                    |
| Veteran Stat                                                                                                    | tus:* SELECT                                                                                                    |
| Marital Stat                                                                                                    | tus: SELECT 🗸                                                                                                    |
| Citizenst                                                                                                    | hip: SELECT 🗸                                                                                                    |
| Primary Langua                                                                                                    | ige: SELECT 🗸                                                                                                    |
| Contact Information                                                                                                    |                                                                                                    |
| Address:                                                                                                    |                                                                                                    |
| Address 2:                                                                                                    |                                                                                                    |
| City, State, Zip Code: C                                                                                                    | City County County State Zip Code                                                                                                    |
| Email:                                                                                                    |                                                                                                    |
| Home Phone:                                                                                                    |                                                                                                    |
| Cell Phone:                                                                                                    |                                                                                                    |
| More Flore.                                                                                                    |                                                                                                    |
|                                                                                                    |                                                                                                    |
| Family Information                                                                                                    |                                                                                                    |
| Use this section to collect data about a client's family. The Family search field allows you to s                                                                                                    | search for and select an existing family account. This is appropriate when adding a family member to an existing family.                                                                                                    |
| Family:                                                                                                    |                                                                                                    |
| Relationship to Head of Household: *                                                                                                    | Self V 0                                                                                                    |
|                                                                                                    | « Pravious Prinish Cancel                                                                                                    |

Next, select **"Finish"** in the bottom right corner. The Crisis Call Client now has a DV ClientTrack record with a Client ID#

| Tester Crisiscall SSN<br>4/4/2004 444-44-4444<br>Tester Crisiscall's Dashboard | Cilent ID<br>147211 ♀ 茴  | 53                     |                     |                               |                                     |             | Us. | . > |
|--------------------------------------------------------------------------------|--------------------------|------------------------|---------------------|-------------------------------|-------------------------------------|-------------|-----|-----|
| Tester Crisiscall's Information                                                |                          |                        |                     |                               |                                     | G           | 8   |     |
|                                                                                | Name:                    | Crisiscall, Tester     |                     | Birth Date: 4/4/2004          |                                     | Age: 19     | ,   |     |
|                                                                                | Gender:                  | Woman (Girl, if child) |                     | Race: Asian or Asian American |                                     | Veteran: N  | э   |     |
|                                                                                |                          |                        |                     |                               |                                     |             |     |     |
| Tester's Enrollments                                                           |                          |                        |                     |                               |                                     | 6           | 8   | ••• |
|                                                                                |                          |                        | No records found.   |                               |                                     |             |     |     |
| Enrollment<br>Description Case Member                                          | rs Project Start Date ↓∄ | Housing Move-In Date   | Project Exit Date 👬 | Enroll Assessment ID          | Exit Assessment ID Exit Destination | Last Assess | ed  |     |
| Tester's Case Manager Assignments                                              | 5                        |                        |                     |                               |                                     | 6           | 8   |     |
|                                                                                |                          |                        | No records found.   |                               |                                     |             |     |     |
| Case Manager                                                                   | Begin Date 🖡             |                        | Status End Date     | Enrollment                    | All Associated<br>Enrollments       |             |     |     |

Next, you will add the Crisis Call as a service under the client's newly created DV ClientTrack Client ID#.

From the client's dashboard, select **"Client Enrollment and Client Services"** in the left menu, then select **"Services"**.

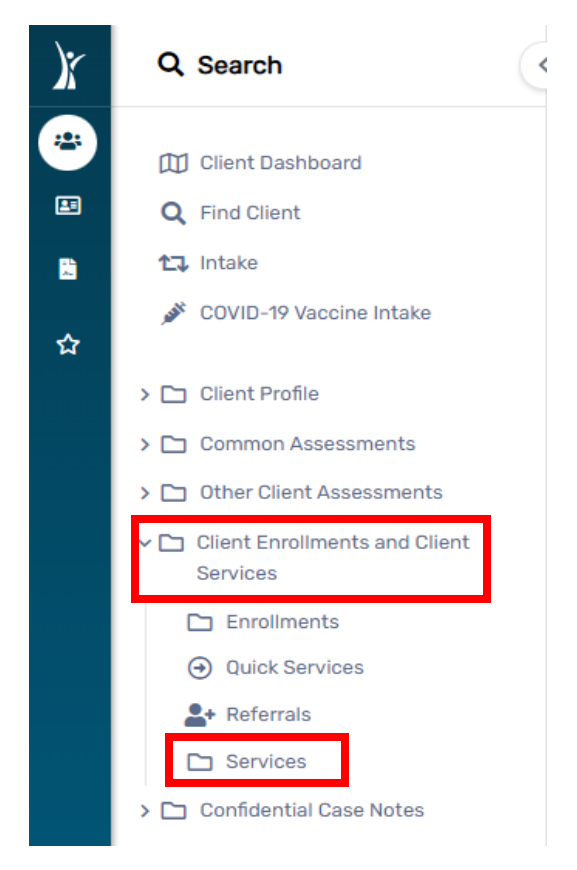

Select "Add New" in the upper right corner.

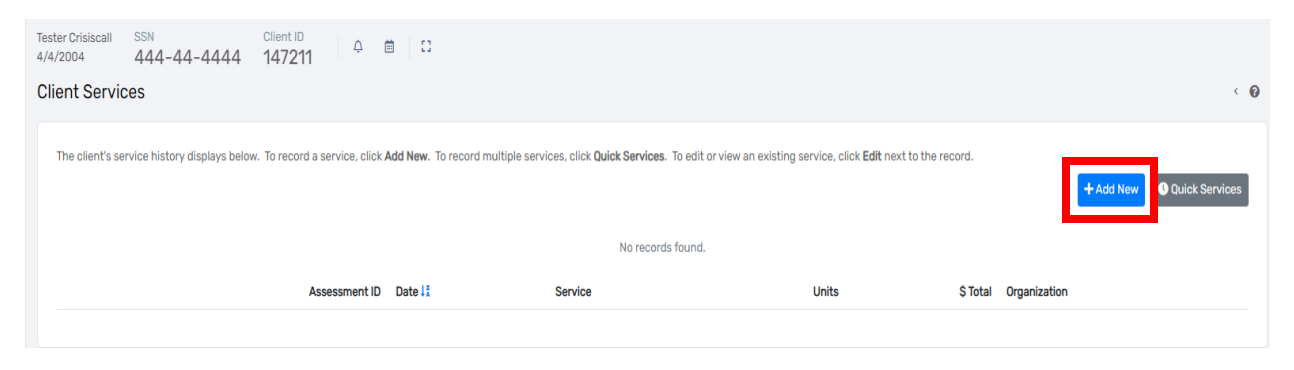

## Skip the "Enrollment" field and click the "Grant" drop down then select "Crisis Call".

Enter the information about the service provided to the client below.

|                              |                                                             | Family Income:              | +          |   |
|------------------------------|-------------------------------------------------------------|-----------------------------|------------|---|
|                              |                                                             | No Recent Income            | e          |   |
|                              |                                                             | Family Members              | 1          |   |
|                              |                                                             | Poverty Level               | \$1,215.00 |   |
| Enrollment: *                | SELECT 🗸                                                    |                             |            |   |
| Grant: *                     | SELECT                                                      | ~                           |            |   |
| Service :*                   | SELECT<br>Crisis Call                                       |                             |            | Ý |
| Date:*                       | My Fake Organizat<br>My Fake Organizat<br>My Fake Organizat | ion ES<br>ion HP<br>ion RRH |            | _ |
| Units:*                      | 1.00                                                        |                             |            |   |
| Unit Value: *                | \$1.00                                                      |                             |            |   |
| Total:                       | \$1.00                                                      |                             |            |   |
| User Performing the Service: | Lori Wood                                                   | Q                           |            |   |
| Comments:                    |                                                             |                             |            |   |
|                              |                                                             |                             | le         |   |

You will now see that an "Enrollment" is no longer required to add the "Crisis Call" as a service.

| Tester Crisiscall<br>4/4/2004 | ssn<br>444-44-4444          | Client ID<br>147211   | ¢       | <b>⊞</b> ::     |            |  |
|-------------------------------|-----------------------------|-----------------------|---------|-----------------|------------|--|
| Service                       |                             |                       |         |                 |            |  |
| Enter the info                | rmation about the service p | provided to the clien | nt belo | ow.             |            |  |
|                               |                             |                       |         | Family Income:  | +          |  |
|                               |                             |                       |         | No Recent Incom | e          |  |
|                               |                             |                       |         | Family Members  | 1          |  |
|                               |                             |                       |         | Poverty Level   | \$1,215.00 |  |
|                               |                             | Enrollment:           |         | SELECT 🗸        |            |  |
|                               |                             | Grant: *              | Cr      | isis Call       | ~          |  |
|                               |                             | Service ·*            |         | SELECT          | ~          |  |

# Next, select "Crisis Call" from the "Service" drop down.

| Tester Crisiscall<br>4/4/2004                                                          | SSN<br>444-44-44                                                                                                    | Client ID<br>147211                                                                                                    | Ļ          | 2 🗎 🗂                 |            |                    |              |
|----------------------------------------------------------------------------------------|----------------------------------------------------------------------------------------------------|----------------------------------------------------------------------------------------------------|------------|-----------------------|------------|--------------------|--------------|
| Service                                                                                |                                                                                                    |                                                                                                    |            |                       |            |                    |              |
| Enter the inform                                                                       | mation about the s                                                                                                    | ervice provided to the                                                                                                    | e client b | pelow.                |            |                    |              |
|                                                                                        |                                                                                                    |                                                                                                    |            | Family Income:        | +          |                    |              |
|                                                                                        |                                                                                                    |                                                                                                    |            | No Recent Incom       | е          |                    |              |
|                                                                                        |                                                                                                    |                                                                                                    |            | Family Members        | 1          |                    |              |
|                                                                                        |                                                                                                    |                                                                                                    |            | Poverty Level         | \$1,215.00 |                    |              |
|                                                                                        |                                                                                                    | Enrollm                                                                                                    | ent:       | SELECT 🗸              |            |                    |              |
|                                                                                        |                                                                                                    | Gr                                                                                                    | ant:*      | Crisis Call           | ~          |                    |              |
|                                                                                        |                                                                                                    | Servi                                                                                                    | ce : *     | SELECT                | ~          |                    |              |
|                                                                                        |                                                                                                    | D                                                                                                    | ate:*      | SELECT<br>Crisis Call |            |                    |              |
| Tester Crisiscall SSN<br>4/4/2004 444-44-<br>Service<br>Enter the information about th | Enrollment:<br>Grant:<br>Carant:<br>Carant:<br>Carant:<br>Unit Value:<br>Unit Value:<br>Total:<br>User Performing the Service:<br>Comments: | Crisis Call  Crisis Call  Cris | +<br>00    |                       |            | Location: SELECT * | < Ø          |
|                                                                                        |                                                                                                    |                                                                                                    |            |                       |            |                    | Sizve Cancel |

Complete the **"Crisis Call Information"** section by selecting the appropriate information from each of the drop-down lists for the following:

- Call Type
- 911 Needed
- Are you safe?
- Are you injured?
- Is abuser present?
- Victimization type
- Safety Planning Provided
- Shelter Needed

If "Shelter Needed" is answered "Yes" complete the remaining fields:

- # Adults
- # Children
- Shelter Provided

| Crisis Call Information    |                       |        |
|----------------------------|-----------------------|--------|
| Call Date/Time:*           | 01/11/2024 📋 AM       |        |
| Call Type:*                | O Crime/Victimization |        |
|                            | ○ Information/Other   |        |
|                            | ⊖ Hangup/Prank        |        |
| 911 Needed: *              | Yes 🗸                 |        |
| Description:               |                       |        |
|                            |                       |        |
|                            | <i>"</i>              |        |
| Are you safe?*             | SELECT V              |        |
| Are you injured?*          | SELECT 🗸              |        |
| Is abuser present?*        | SELECT 🗸              |        |
| Vicitimization type:*      | SELECT 🗸              |        |
| Safety Planning Provided?* | SELECT 🗸              |        |
| Shelter Needed?*           | Yes 🗸                 |        |
| #Adults:                   |                       |        |
| #Children:                 |                       | 2      |
| Shelter Provided?*         | SELECT 🗸              |        |
|                            |                       |        |
|                            | 20                    | Cancel |

If **"Shelter Provided"** is answered **"Yes"** complete the **"Assist with Transportation"** field from the dropdown list.

| Shelter Provided?*           | Yes, Shelter Provided 🗸 |
|------------------------------|-------------------------|
| Assist with Transportation?* | SELECT 🗸                |

Select **"Save"** in the bottom right corner to record the service.

Please email the <u>DVHelpDesk@ihcda.IN.gov</u> for additional assistance if needed.